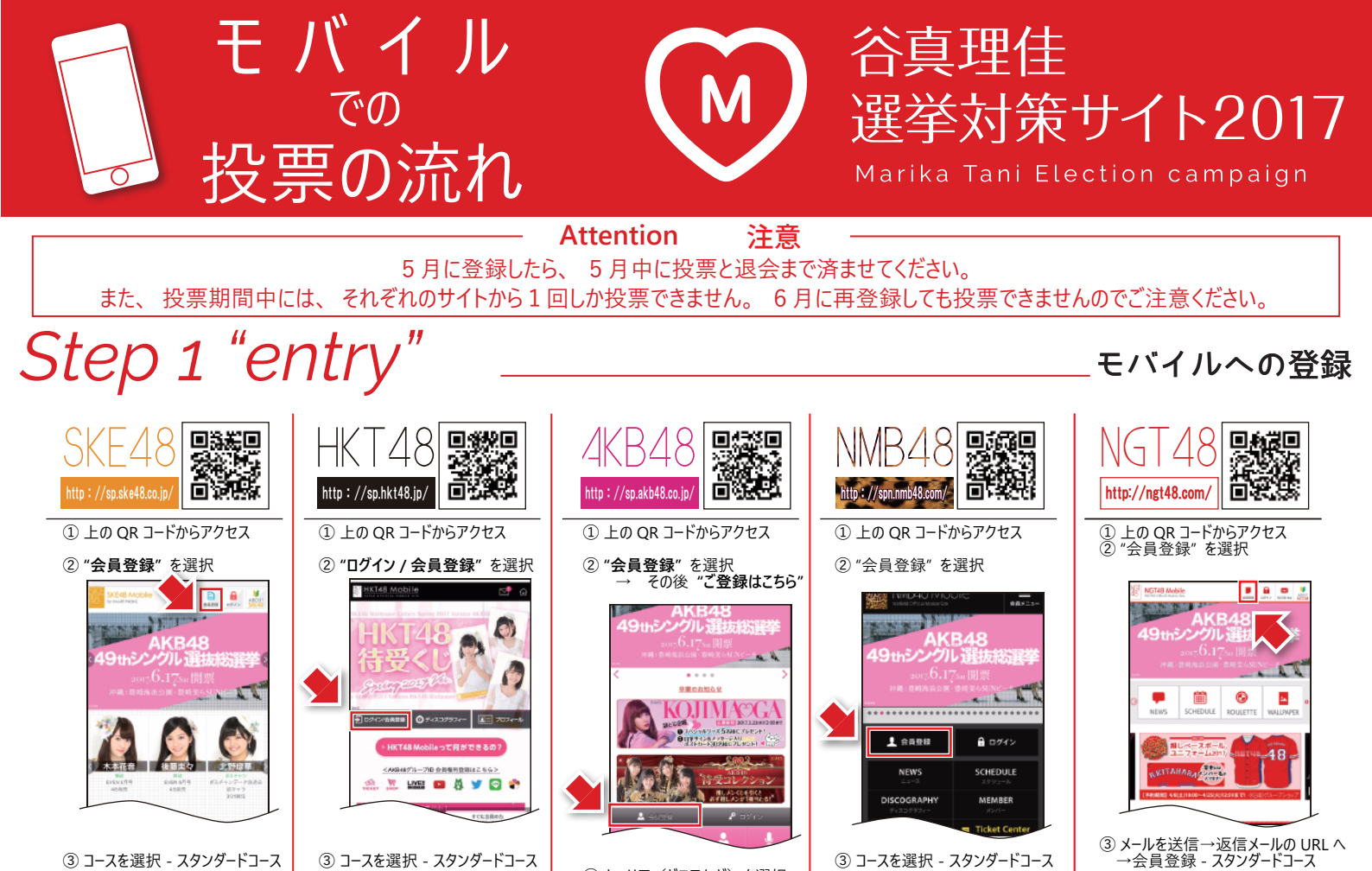

③ コースを選択 - スタンダードコース ④ キャリア(ドコモなど)を選択
→ 支払処理

Step 2 "vote".

④ キャリア(ドコモなど)を選択
→ 支払処理

谷真理佳ちゃんへの投票

#55からランクアップ

④ キャリア(ドコモなど)を選択
→ 支払処理

④ キャリア(ドコモなど)を選択
→ 支払処理

会員登録が完了したら、それぞれのサイトから投票できます! まずは、ログインして、以下の手順で投票していきましょう!!

③ キャリア(ドコモなど)を選択

支払処理

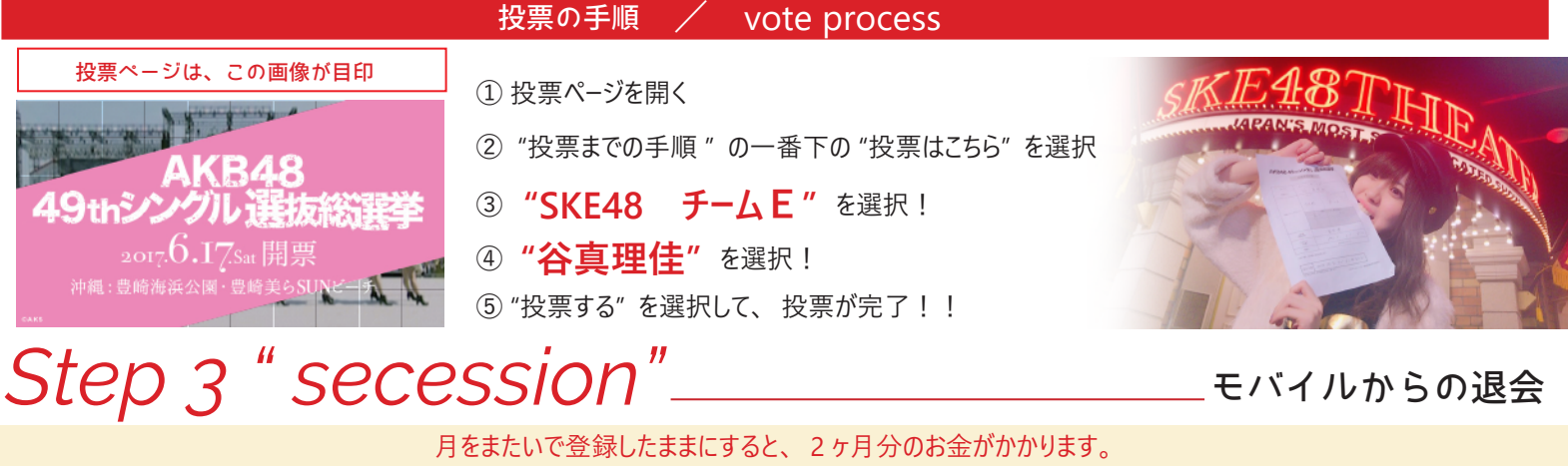

投票が終わったら、 退会するのをお忘れなく!

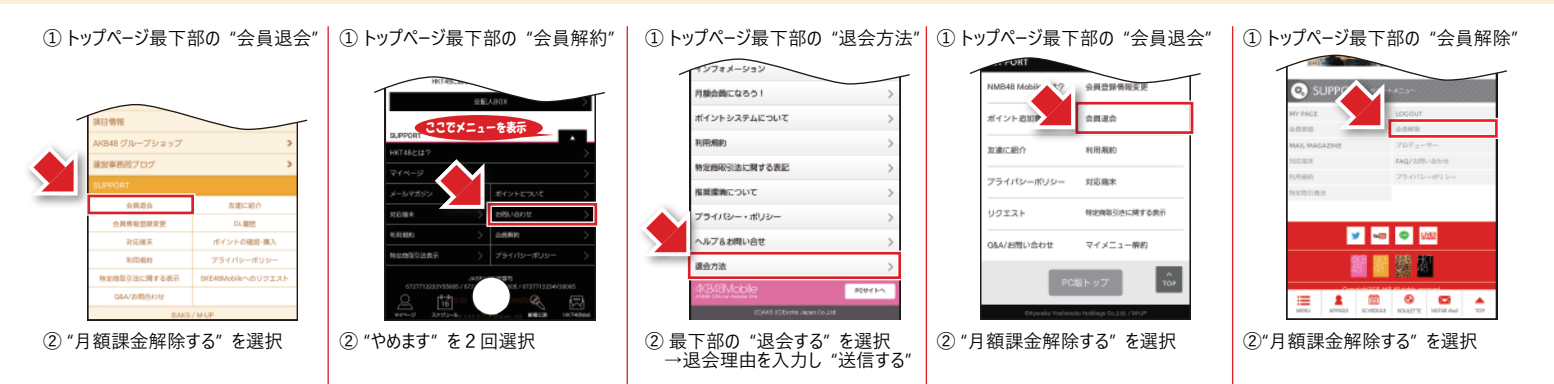